# 岡山県物品・役務入札参加資格審査申請 【App認証メールアドレス申請】

## 【操作マニュアル】

## 目次

1.App認証メールアドレス確認申請
 2.App認証メールアドレス登録申請
 2-1.申請登録
 2-2.審査完了
 2-3.申請に不備がある場合

## 1.App認証メールアドレス確認申請

App認証メールアドレス申請をする際に使用するメールアドレスを確認するための申請を行います。 下記URLから申請フォームにアクセスし必要項目を入力してください。 入力が完了したら、画面下部の「確認」ボタンをクリックし、 入力内容を確認したのち「回答」ボタンをクリックして申請を完了してください。 App認証メールアドレス確認申請:

https://pref-okayama2.form.kintoneapp.com/public/appmail-kakunin

| ※ App臣臣メールアドレス確認中族 ○ × +                                           |                                                                                                    |                                                                                                    | - o ×     |                                     |
|--------------------------------------------------------------------|----------------------------------------------------------------------------------------------------|----------------------------------------------------------------------------------------------------|-----------|-------------------------------------|
|                                                                    | public/appmail-kakunin                                                                                                    |                                                                                                    | * 2 . * : |                                     |
| ど 尚山県<br>Chayama Prefedure                                         |                                                                                                    |                                                                                                    |           |                                     |
|                                                                    | App認証メールアドレス確認                                                                                                    | 申請[仮登録]                                                                                                    |           |                                     |
|                                                                    | 岡山県物品・役務入札参加資格に1<br>※ 担当者が変更になっても第に3<br>※ 法人・個人ごとに、一つたけう<br>① 下記の欄に入力します。<br>② noreply2@pref.okayana」の<br>(受信で186よう設定してくたさ<br>③ 送信されたメールに記載され) | する申請に使用するメールアドレスを入力してください。<br>信できるメールアドレスを設定してください。<br>ールアドレスの登録ができます。<br>からメールが送信されます。<br>URLを、希望する申請に合わせて、クリックしてください。 |           |                                     |
|                                                                    | 商号または名称*                                                                                                    | 中語教氏名"                                                                                                    |           |                                     |
|                                                                    |                                                                                                    |                                                                                                    |           |                                     |
|                                                                    | App認識メールアドレス*                                                                                                    | \$10101010101010101010101010101010101010                                                                                |           | 事業者情報・申請に使用するメー<br>ルアドレス等を記入してください。 |
|                                                                    | メールアドレス確認用*                                                                                                    |                                                                                                    |           |                                     |
|                                                                    | ✓ ₩28                                                                                                    |                                                                                                    |           |                                     |
|                                                                    |                                                                                                    |                                                                                                    |           |                                     |
|                                                                    |                                                                                                    | ©Toyokumo, Inc. FormBridge Ver.1.31.6                                                                                   |           |                                     |
|                                                                    |                                                                                                    |                                                                                                    |           |                                     |
| C AppEEX-5/7FL2#EdB × +     C S pref-okayama2.form.kintoneapp.com/ | public/appmail-kakunin/confirm                                                                                                    |                                                                                                    | + 0 ×     |                                     |
| ※岡山県<br>Charana Patiela re                                         |                                                                                                    |                                                                                                    |           |                                     |
|                                                                    | App認証メールアドレス確認                                                                                                    | 申請[仮登録]                                                                                                    |           |                                     |
|                                                                    | 務長+++H名錄 (1),711時式会社                                                                                                    |                                                                                                    |           |                                     |
|                                                                    | 中請者氏名 中請 太郎                                                                                                    |                                                                                                    |           |                                     |
|                                                                    | AppEEEX-JL sample@example.co.jp                                                                                                    |                                                                                                    |           |                                     |
|                                                                    | PFUX                                                                                                    |                                                                                                    |           |                                     |
|                                                                    | 確認用                                                                                                    |                                                                                                    |           |                                     |
|                                                                    | 🖘 戻る 🗸 同答                                                                                                    |                                                                                                    |           |                                     |
|                                                                    |                                                                                                    |                                                                                                    |           |                                     |
|                                                                    |                                                                                                    |                                                                                                    |           |                                     |
|                                                                    |                                                                                                    |                                                                                                    |           |                                     |
|                                                                    |                                                                                                    |                                                                                                    |           |                                     |
|                                                                    |                                                                                                    |                                                                                                    |           |                                     |
|                                                                    |                                                                                                    |                                                                                                    |           |                                     |
|                                                                    |                                                                                                    |                                                                                                    |           |                                     |
|                                                                    |                                                                                                    |                                                                                                    |           |                                     |
|                                                                    |                                                                                                    |                                                                                                    |           |                                     |
|                                                                    |                                                                                                    |                                                                                                    |           |                                     |
|                                                                    |                                                                                                    | ©Tayokumo, Inc. FormBridge Ver.1.31.6                                                                                   |           |                                     |

#### 申請が完了すると入力したメールアドレスに下記件名のメールが届きます。 メールに記載されているURLをクリックし、希望する申請を行ってください。 ※登録完了メールは1~2分後に送信されます。 件名:【仮登録完了】岡山県物品・役務入札参加資格申請(App認証メールアドレス確認申請)

|   | 【仮登録完了】岡山県物品・役務入札参加資格申請(App認証メールアドレス確認申請)               | 受信トレイ ×          | ₽ | Ľ |                 |
|---|---------------------------------------------------------|------------------|---|---|-----------------|
| • | <b>岡山県送信専用メール</b> «noreply2@pref.okayama.jp»<br>To 自分 ▼ | 13:46 (1 分前) 🙀 🙂 | ¢ | : | 現在、岡山県物品·役務入札参加 |
|   | ーーーーーーーーーーーーーーーーーーーーーーーーーーーーーーーーーーーー                    |                  |   |   | 資格者名簿に登録がある方は、既 |

| 操作研修株式会社 操作 申請 様                                                                                                    |        | 存のテータにAppメールアドレスを登                              |
|----------------------------------------------------------------------------------------------------|--------|-------------------------------------------------|
| 「岡山県物品・役務入札参加資格者名簿」事業者ポータルアクセス用App認証メールアドレスの仮登録が完                                                                                                    | 了しました。 | 録するためにこのURLをクリックしてく                             |
| 現段階では、App認証メールアドレスは仮登録の段階です。<br>以下に従って本登録を実施してください。                                                                                                    |        | ださい。                                            |
|                                                                                                    | •      | 「2.App認証メールアドレス登録申                              |
| 【現在、岡山県物品・役務入札参加資格者名簿に登録されている事業者はこちら】<br>「物品・20巻き札参加資格考え簿、App 変形メールアビルフ発録申請                                                                                                    |        | きょうせい                                           |
| https://oref-okavama2.form.kintoneapp.com/oublic/appmail-shinsei?appmail=houiin.sample1@gmail.com                                                                                                    |        | 前」に進みま9。                                        |
|                                                                                                    |        |                                                 |
| 【初めて入札参加資格申請をされる事業者はこちら】                                                                                                    |        |                                                 |
| 【初めて入札参加資格申請をされる事業者はこちら】<br>物品・公務入札参加資格申請(新用申請)<br>物品・公務入札参加資格申請(新用申請)                                                                                                    |        | 初めて申請される方はこのURLをク                               |
| 【初めて入札参加資格中請をされる事業者はこちら】<br>物品・役務入札参加資格申請(新規申請)<br>https://pref-okayama2.form.kintoneapp.com/public/shinkl?appmall=houjin.sample1@gmail.com                                                                                                    |        | 初めて申請される方はこのURLをク                               |
| 【初めて入札参加資格中請をされる事業者はこちら】<br>物品・役務入札参加資格申請(新規申請)<br><u>https://pref-okayama2.form.kintoneapp.com/oublic/shinkl?appmall=houjin.sample1@gmail.com</u><br>[保健申導:改得語達(特定調達)の入札参加資格の申請をされる事業者はこちら]<br>世界部でにの発展で調整時度がしたりまた。その時、ここですり、                                                                                   |        | 初めて申請される方はこのURLをク<br>リックしてください。「新規申請」に進         |
| 【初めて入札参加資格中請をされる事業者はこちら】<br>物品・役務入札参加資格申請(新規申請)<br>https://pref-okayama2.form.kintoneapo.com/public/shinkl?appmail=houjin.sample1@gmail.com<br>【承都申請・政府語達(特定調達)の入札参加資格の申請をされる事業者はこちら】<br>申請問に下記まで電話越報いただいた上で、申請してください。<br>https://pref-okayma2.form.kintoneapo.com/publiclysek/?appmail=houjin.sample1@gmail.com |        | 初めて申請される方はこのURLをク<br>リックしてください。「新規申請」に進<br>みます。 |

〒700-8570 岡山市北区内山下二丁目4番6号 岡山県出納局用度調管理班 (県庁地下1階) TEL:086-226-7538 FAX:086-221-8173 電子メール: <u>buppin-okimu@pref.okayama.jp</u>

3/5

### 2.App認証メールアドレス登録申請

#### 2-1.申請登録

#### 対象者:現在、岡山県物品・役務入札参加資格者名簿に登録されている事業者の方

岡山県物品・役務入札参加資格を既に有している事業者が、岡山県に登録している入札参加資格情報に App認証メールアドレスを追加するための申請です。

本申請が審査完了後、各種申請(変更・更新・追加申請)が可能になります。

App認証メールアドレス登録申請を行います。

1. App認証メールアドレス確認申請後に自動送信されるメール(前頁)に記載してある一番上のURLを クリックし、App認証メールアドレス登録申請フォームにアクセスし、下記内容を入力してください。 入力が完了したら、画面下部の「申請」ボタンをクリックして申請を完了してください。

| ☆岡山県              |                                                                                     |                                                                                                    |                               |
|-------------------|-------------------------------------------------------------------------------------|----------------------------------------------------------------------------------------------------|-------------------------------|
| Okayera Politiker | App認証メールアドレス登録申請                                                                    |                                                                                                    |                               |
|                   | ・岡山県に登録している入札参加資格情報にApp認証メールアドレスを追加するための申請です。<br>・本申請が番査完了後、各種申請が可能になります。(変更・更新・追加) |                                                                                                    |                               |
|                   | App2HA-A:PFVZ*<br>sample@example.co.jp                                              |                                                                                                    | 事業者情報を記入してください。               |
|                   | 契約者の哀号または名称 住所                                                                      | North Contraction of Contraction of |                               |
|                   | サンプル株式会社         岡山県岡山市 X X-Y Y                                                     |                                                                                                    | (申請者(代表者)の印鑑証明書)              |
|                   | 中进起当前兵攻。 中进起当前驾驶展号                                                                  |                                                                                                    | 又は資格認定通知書を提出してく               |
|                   | 申請 太郎 000-0000                                                                      |                                                                                                    | ださい。                          |
|                   | <b>白藍菜明品</b>                                                                        | *****                                                                                                    | ※添付した印鑑証明書又は資格認定通知書と、県に登録している |
|                   | #大10M8 - 地に対してください。<br>- 地に対してください。                                                 |                                                                                                    | 内容(申請者商号、住所、代表                |
|                   | ✓ mat.                                                                              |                                                                                                    | 者)が異なる場合は、履歴事項                |
| -                 |                                                                                     |                                                                                                    | 全部証明書も一緒に添付してくだ               |
|                   |                                                                                     |                                                                                                    | さい。                           |
|                   |                                                                                     |                                                                                                    |                               |
|                   |                                                                                     |                                                                                                    |                               |
|                   | ©Tovokumo, Inc. FormBridge Ver.1.32.45                                              |                                                                                                    |                               |

申請が完了すると入力したメールアドレスに下記件名のメールが届き、県で審査が始まります。 ※登録完了メールは1~2分後に送信されます。

件名:【受付/App登録】岡山県物品・役務入札参加資格申請(App認証メールアドレス登録申請)

### 2-2.審査完了

「2.App認証メールアドレス登録申請」の審査が完了したら、下記件名のメールが届きます。 メール本文のURLから必要な申請に進んでください。

※登録完了メールは1~2分後に送信されます。

件名: 【App審査完了】岡山県物品・役務入札参加資格申請(App認証メールアドレス登録申請)

|   | 【App審査完了】岡山県物品・役務入札参加                                                                                                    | n資格申請(App認証メールアドレス登録申請 | 受信トレイ ×                 |             | 9          | ß             |                               |
|---|----------------------------------------------------------------------------------------------------|------------------------|-------------------------|-------------|------------|---------------|-------------------------------|
| • | 岡山県送信専用メール <noreply2@pref.okayama.jp><br/>To houjin.sample1+h4 マ</noreply2@pref.okayama.jp>                                       |                        | 2月26日(水) 15:53 (21 時間前) | ☆ 🤅         | ) ~        | :             |                               |
|   | 本メールは送信専用アドレスより自動送信されています                                                                                                    |                        |                         |             |            |               |                               |
|   | 株式会社操作研修<br>申請 担当様                                                                                                    |                        |                         |             |            |               |                               |
|   | 入札参加資格申請(App認証メールアドレス登録申請)の審査が完了しま<br>変更申請、業務種目追加申請、更新申請は以下のURLから実施してくださ                                                          | した。                    |                         |             |            |               | 変更申請を行う場合、こちらを                |
|   | 【変更申請】<br>https://pref-okayama2.viewer.kintoneapp.com/public/henkou                                                               |                        |                         | карсарсарса | opeopeates | Leopea Leopea |                               |
|   | 【業務種目追加申請】<br>https://pref-okayama2.viewer.kintoneapp.com/public/tsuika                                                           |                        |                         |             |            |               |                               |
|   | 【更新申請】<br>https://pref-okayama2.viewer.kintoneapp.com/public/koushin                                                              |                        |                         |             |            |               |                               |
|   | ログイン画面が表示される場合は下記の手順でログイン後に実施してくた<br>1.「メールアドレスでログイン」を選択します。                                                                      | さい。                    |                         |             |            |               | 更新申請を行う場合、こちらを<br>クリックしてください。 |
|   | 2. App認証メールアドレスとして登録したメールアドレスを入力して送                                                                                               | 言を選択します。               |                         |             |            |               |                               |
|   | <ol> <li>Inoreply@kintoneapp.com」からApp認証メールアドレスにメールが<br/>メール内の「Toyokumo kintoneApp にログイン」を選択することでE</li> </ol>                     | 届きます。<br>1グインできます。     |                         |             |            |               |                               |
|   | 4. ログイン後、右上の人型アイコンから「ユーザーページ」を選択して                                                                                                | ください。                  |                         |             |            |               |                               |
|   | 詳細は、岡山県ホームページをご覧ください。<br>*トップページ > 組織でさがす > 出納局 > 用度課<br>https://www.pref.okayama.jp/soshik/r74/                                  |                        |                         |             |            |               |                               |
|   | *本メールは自動送信システムの送信専用メールアドレスより送信してお<br>お問合せにつきましては、下記の宛先までご連絡をお願い致します。                                                              | ) <b>ま</b> ず。          |                         |             |            |               |                               |
|   | 〒700-8570 岡山市北区内山下二丁目 4 番 6 号<br>岡山県出納局用度課管理理(県庁地下1 階)<br>TEL:086-226-7538 FAX-086-221-8173<br>電子メール: とppin-skimu@prof.dskyama.jp |                        |                         |             |            |               |                               |

#### 2-3.申請に不備がある場合

「2-1.申請登録」で申請した内容に不備がある場合は、下記件名のメールが届きます。

メールに記載されている「◆◆不備の内容◆◆」を確認のうえ、「●再度申請の手順●」のとおり再度申請をしてください。

件名:【要再度申請/App登録申請】岡山県物品・役務入札参加資格申請(App認証メールアドレス登録 申請)

●再度申請の手順●

App認証メールアドレス確認申請完了時に自動送信されている「【仮登録完了】岡山県物品・役務 入札参加資格申請(App認証メールアドレス確認申請)」に記載のURLから再度申請してください。

当該メールがお手元にない場合は、下記Appメールアドレス確認申請から再度申請してください。 App認証メールアドレス確認申請:

https://pref-okayama2.form.kintoneapp.com/public/appmail-kakunin